## 1) Click on Internet Explorer "Tools" Icon

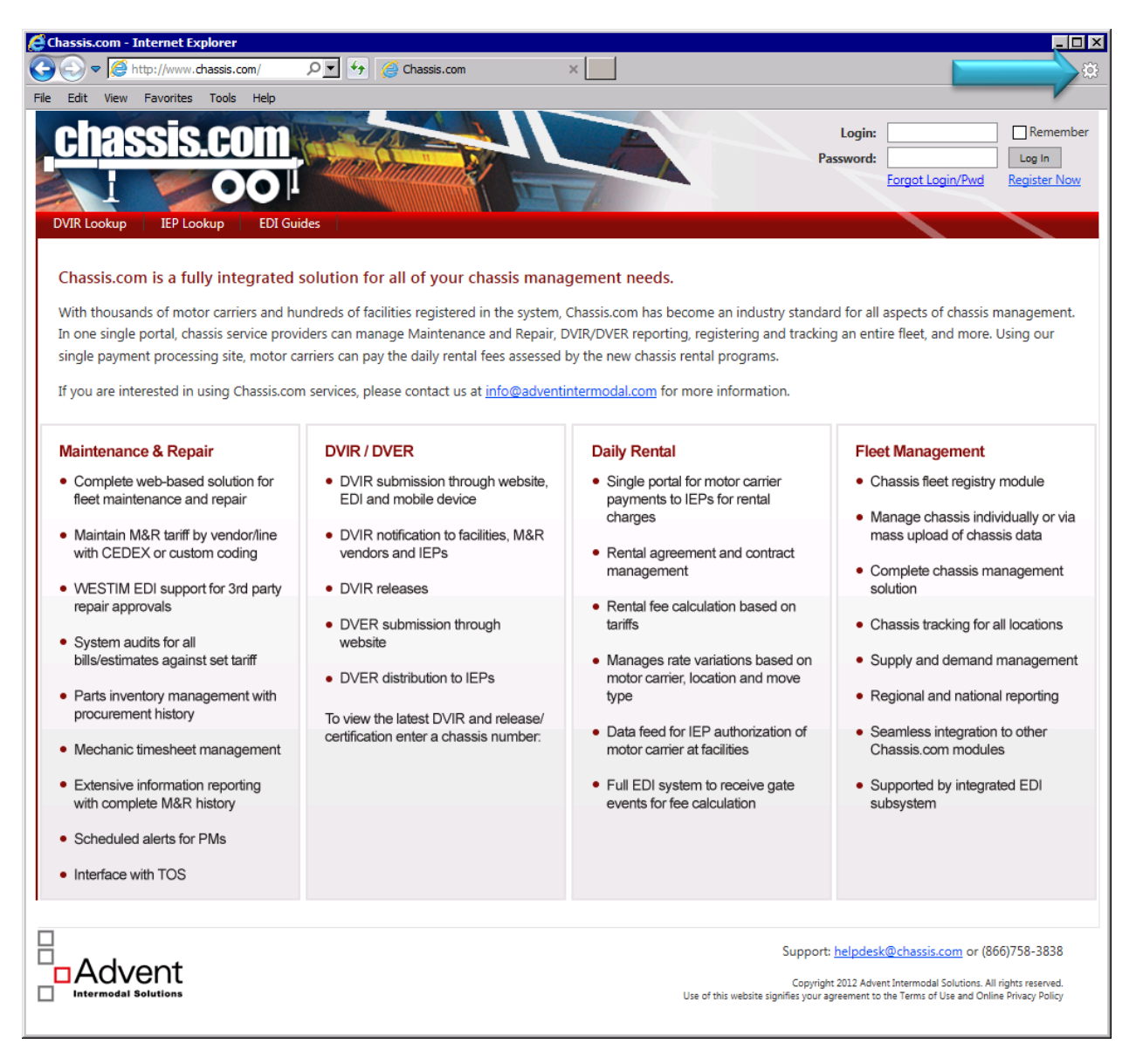

2) Click on "Compatibility View settings"

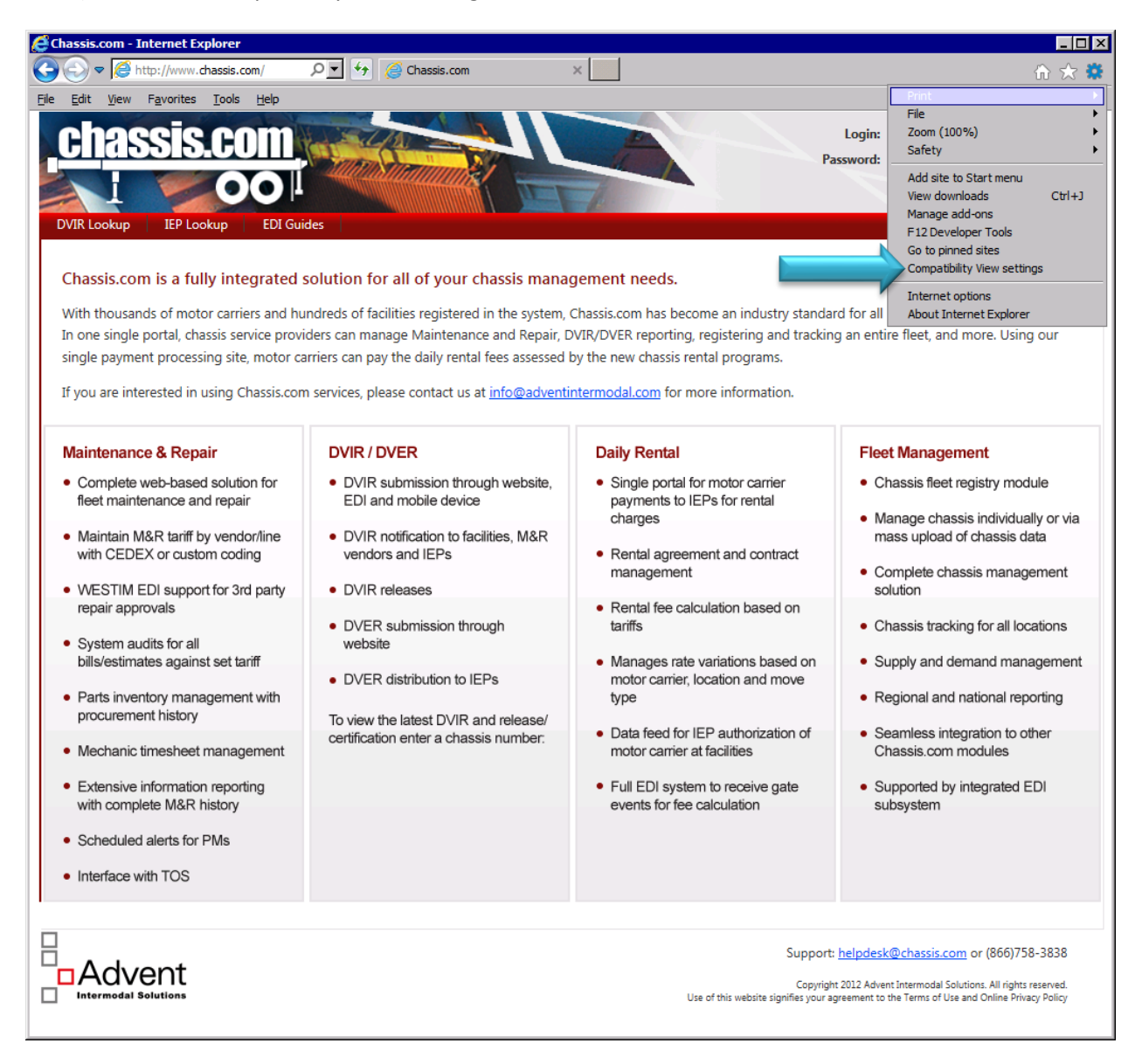

3) Click "Add" button to add Chassis.com to Compatibility View

| Compatibility View Settings                                          | ×              |
|----------------------------------------------------------------------|----------------|
| Change Compatibility View Settings                                   |                |
| onessisteem                                                          | For            |
| Websites you've added to Compatibility View:                         |                |
|                                                                      | <u>R</u> emove |
| Display intrapet sites in Compatibility View                         |                |
|                                                                      |                |
| I <u>o</u> se Microsoft compatibility lists                          |                |
| Learn more by reading the <u>internet Explorer privacy statement</u> |                |
|                                                                      | <u>C</u> lose  |

4) Click on "Close" button to close the dialog

| Compatibility View Settings                                        | ×              |  |
|--------------------------------------------------------------------|----------------|--|
| Change Compatibility View Settings                                 |                |  |
| Add this website:                                                  |                |  |
|                                                                    | <u>A</u> dd    |  |
| Websites you've added to Compatibility View:                       |                |  |
| chassis.com                                                        | <u>R</u> emove |  |
|                                                                    |                |  |
|                                                                    |                |  |
|                                                                    |                |  |
|                                                                    |                |  |
|                                                                    |                |  |
|                                                                    |                |  |
| Display intranet sites in Compatibility View                       |                |  |
| ☑ Use Microsoft compatibility lists                                |                |  |
| Learn more by reading the <u>Internet Explorer privacy stateme</u> |                |  |
|                                                                    |                |  |
|                                                                    | Close          |  |

5) Close the browser, open it again and navigate to <u>www.chassis.com</u>